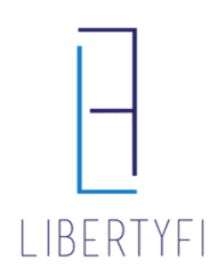

## NAVIGATING SERVICE REQUESTS

- 1. Launch into the Advisor's Portal via Advisor Search (only for Staff, if you are the advisor go to step 2)
  - You will see the Advisor's Name in the top right hand corner if you have done this correctly.

| Advisors          |                   |                 |                |                              |                               |           |  |
|-------------------|-------------------|-----------------|----------------|------------------------------|-------------------------------|-----------|--|
| Search<br>Filters | Eolumn<br>Manager | Saved<br>Layout | 👗<br>Groupings | +<br>Create<br>Advisor For : | CSV<br>Generate A<br>CSV File |           |  |
| Name 🔺            |                   |                 | C              | Iount                        | Branch                        |           |  |
| Demo, Alli        |                   |                 |                | #                            |                               | Demo User |  |
| Demo2, Alli       |                   |                 |                | *                            |                               | Demo User |  |
| User1, Demo       |                   |                 |                | #                            |                               | Demo User |  |
|                   |                   |                 |                |                              |                               |           |  |
|                   |                   |                 |                | Launch Advisor Portal        |                               |           |  |
|                   |                   |                 |                | Launch Advisor Portal        |                               |           |  |

- 2. Navigate to the Practice Tab
  - Locate Service Requests in the left sidebar menu
  - Click the List Magnifier

| PRACTICE                            | CLIENTS | MANAGE            | IANAGE RESEARCH                |                   | PLATFORM               |         |                          |  |  |
|-------------------------------------|---------|-------------------|--------------------------------|-------------------|------------------------|---------|--------------------------|--|--|
| Service Requests > Service Requests |         |                   |                                |                   |                        |         |                          |  |  |
| PRACTICE                            |         | Service Requests  |                                |                   |                        |         |                          |  |  |
| SERVICE REQUESTS                    |         |                   |                                |                   |                        |         |                          |  |  |
|                                     |         | Service Tasks     |                                |                   |                        |         |                          |  |  |
| FINANCIAL PLANS                     |         | Ý                 | ň 🕤                            | +                 | csv                    |         |                          |  |  |
| PROPOSALS                           |         | Search<br>Filters | Column Saved<br>Manager Layout | Create<br>Service | Generate A<br>CSV File |         |                          |  |  |
| SERVICE REQUEST                     | 5 1     | Pequest           |                                | Request ID        | Client                 | Reg     | Submitted 💌              |  |  |
|                                     |         | Daise Cash        |                                | 1250620           | Valued Family Account  | 1208222 |                          |  |  |
|                                     |         | Kaise Casil       |                                | 1200000           | Valueu Family Account  | 1096020 | FED 15, 2010 08.50 AM CT |  |  |

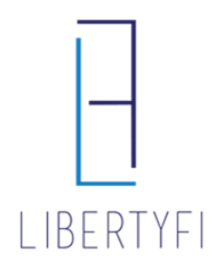

## NAVIGATING SERVICE REQUESTS

3. Use the Search Filters icon to filter and locate specific requests

| PRACTICE CLIENTS                    | MANAGE                                                                                      | RESEARCH | PLATFORM              |            |       |  |  |  |
|-------------------------------------|---------------------------------------------------------------------------------------------|----------|-----------------------|------------|-------|--|--|--|
| Service Requests > Service Requests |                                                                                             |          |                       |            |       |  |  |  |
| PRACTICE                            | Service Requests                                                                            |          |                       |            |       |  |  |  |
| SERVICE REQUESTS                    |                                                                                             |          |                       |            |       |  |  |  |
|                                     | Service                                                                                     | Tasks    |                       |            |       |  |  |  |
| FINANCIAL PLANS                     | <b>₩</b>                                                                                    | -        | +                     | csv        |       |  |  |  |
| PROPOSALS                           | Serch Colur                                                                                 | mn Saved | Create                | Generate A | Apply |  |  |  |
| SERVICE REQUESTS 1                  | Client                                                                                      |          | _                     | Clear      | лрріу |  |  |  |
|                                     | Clienc                                                                                      |          |                       |            |       |  |  |  |
|                                     | Request Type                                                                                |          |                       | ^          |       |  |  |  |
|                                     | Status                                                                                      | Subm     | Submitted             |            |       |  |  |  |
|                                     | Rep Code<br>Digital Advice Client<br>Rep Code<br>Rep Code<br>Completed<br>Not Yet Submitted |          | Rejected<br>Completed |            |       |  |  |  |
|                                     |                                                                                             |          | ed 🗸                  |            |       |  |  |  |